# **2024年度の登録について** (20240118登録説明会資料 事前配布用)

\*会議時に一部変更になる可能性があります

- ・あいさつ
- ・新システム導入に伴う混乱のお詫びと状況説明
- ・2024に向けてのお願い
- 2024に向けての変更点
- 質疑応答

### **JAAF** 2023年度の状況

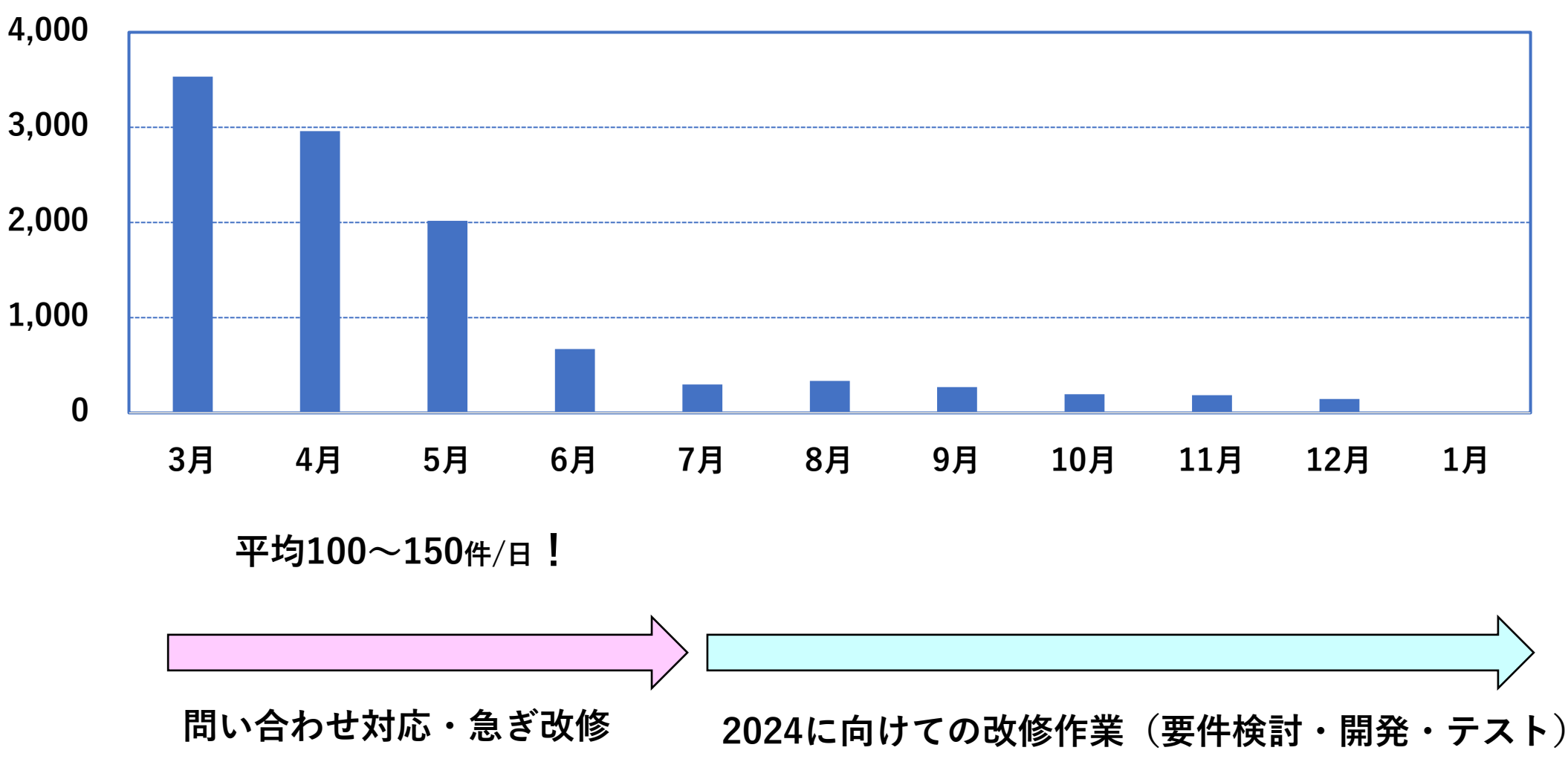

問い合わせフォームの受付件数

### JAAF 問い合わせが多くなった原因

- 予定の期日にスタートできなかった
- ・説明不足
- ・テスト不足
- ・ システムの分かりにくさ・複雑さ
- ・ 実際の運用の複雑さ(全国でバラバラ)
  - ▶ 支部など承認権限をもつ団体(承認団体)が「503」ある
- できるだけすべてのパターンに対応しようとした

**JAAF** 2024年にむけての改修イメージ

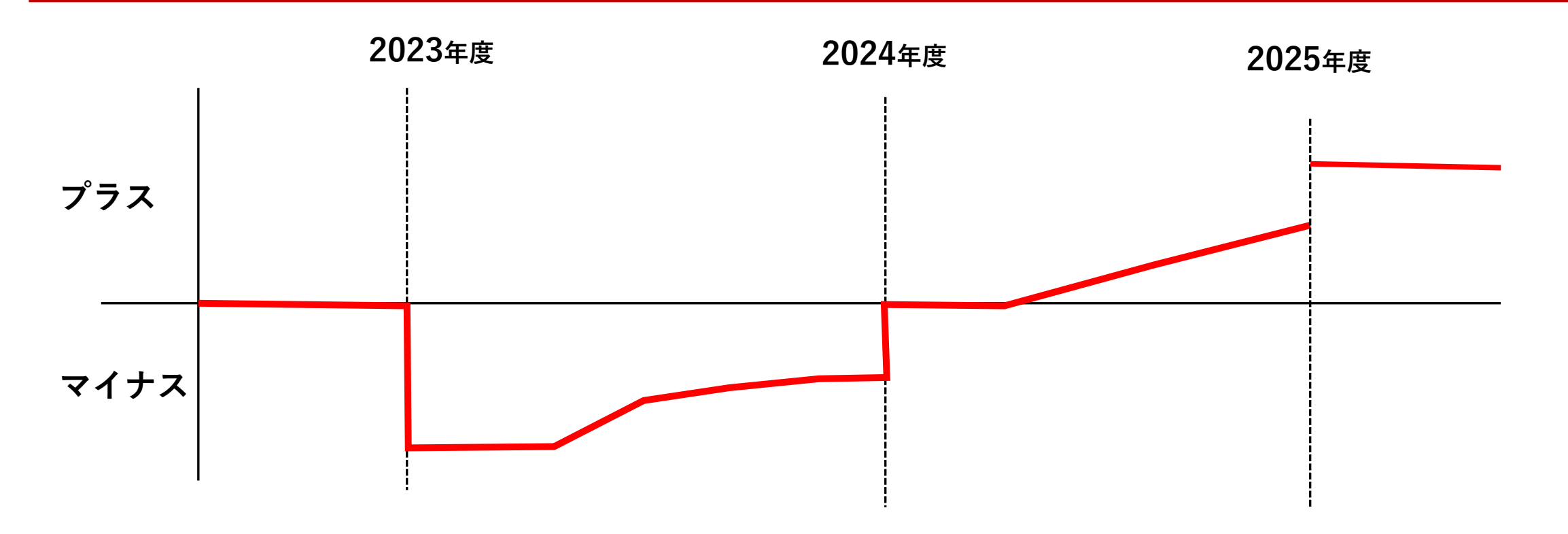

- 23年度スタート時はマイナススタートになってしまった
- 途中個別に改修・機能追加は行ってきたが、大改修はできなかった
- 24年度開始時には±0に戻して、今後プラスを追加していきます。

**JAAF** 2024年度に向けてのお願い

・スケジュール

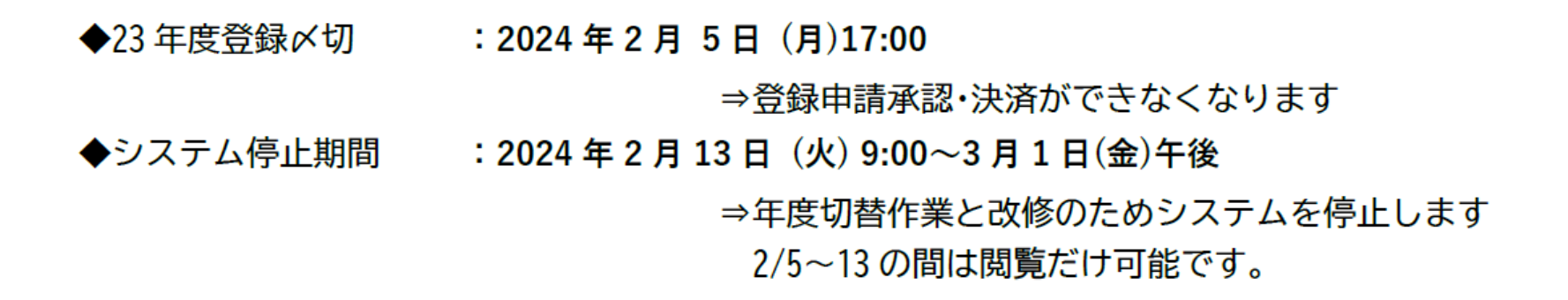

◆24 年度登録開始 : 2024 年 3 月 1 日 (金)午後~

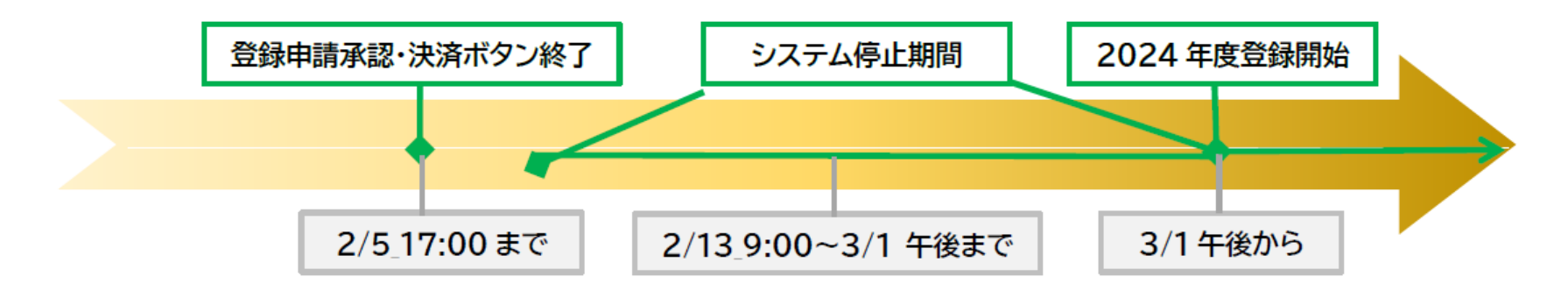

2024年度の登録期間:2024年3月1日 午後~ 2025年2月上旬(予定)

### JAAF 改修のポイント

- ・ 同じ人が複数のIDを取得してしまう
  - ▶ 名寄せ機能の追加 (条件:カナ氏名&生年月日&性別が一致)
  - ▶ データのクリーニング(2月後半に実施)
- 正しくない会費を選択してしまう
  - ▶ 申請フローの変更 (会費を選択して申請→承認後その内容でのみ支払い可能)
- 申請の対象者がわかりずらい
  - ▶ 申請フローの変更(旧システムと同様に申請者リストを作成→申請)

**JAAF** 2024年にむけてのお願い

## 1. 登録番号のコピーの設定確認

年度替わりの切替時に前年度の登録番号をコピーするかどうかを承認団体ごとに設定をお願いします。 2月13日(火)9時までに下記の作業を行ってください。

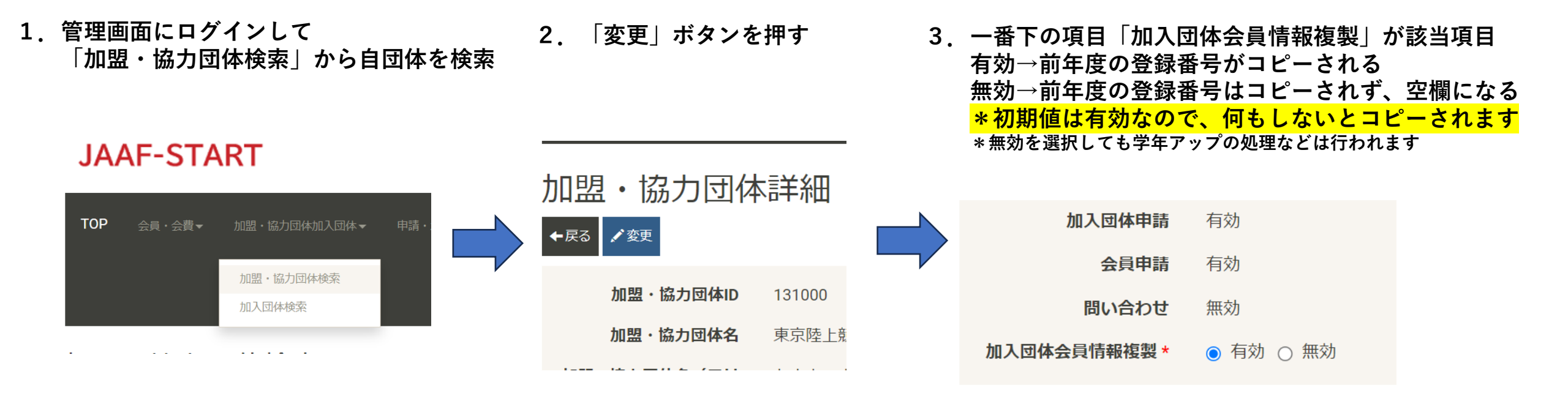

**JAAF** 2024年にむけてのお願い

## 2. 会費のセッティング確認

- ・設定されている会費が、管理画面の「会員・会費」→「会費検索」→検索ボタン→「検索結果のダウンロード」でダウンロードできるようになっています。
- 確認していただき、下記より状況をご回答ください <u>https://forms.gle/7Rpm6szt5VMiD5Mb9</u>。
- ・3月1日から登録スタートしない県もフォームにてご連絡ください。

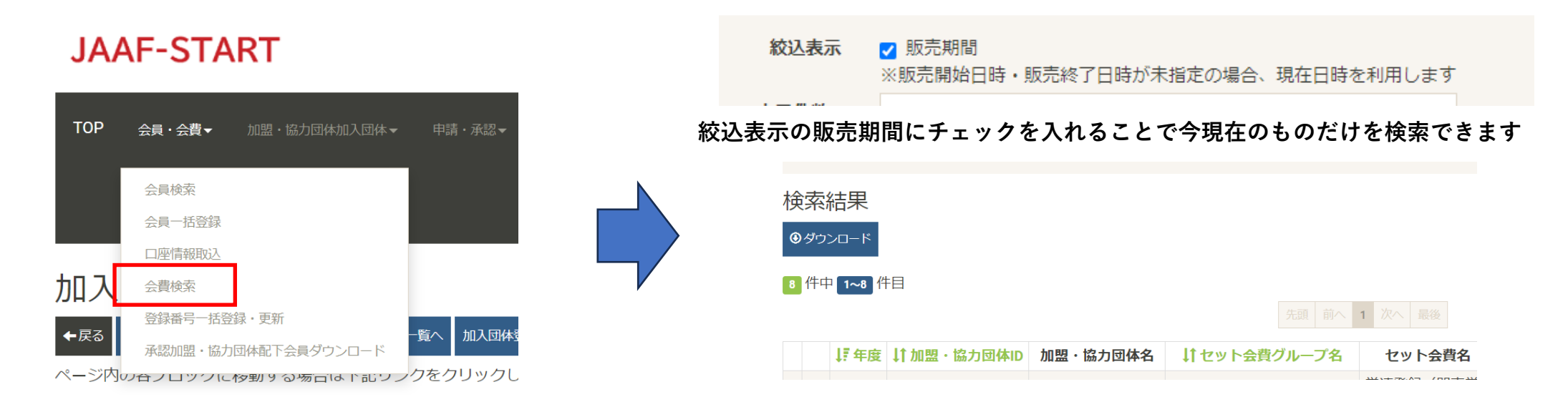

## JAAF 名寄せ機能の追加

- 新システムでは名寄の機能がなかったために、同一人物が複数のIDを取得してしまう事例が多発しました。
- 記録の管理上問題が生じるので、IDのクリーニングと今後に向けて予防するために、名寄機能を追加することとしました。
- 新規ID取得、新規会員追加、新規会員一括追加時に名寄せ機能が働きます。
- カナ氏名&生年月日が同じ会員がデータベース上にいた場合、
   この人ではないか?というアラートを出し、選択するようにします。

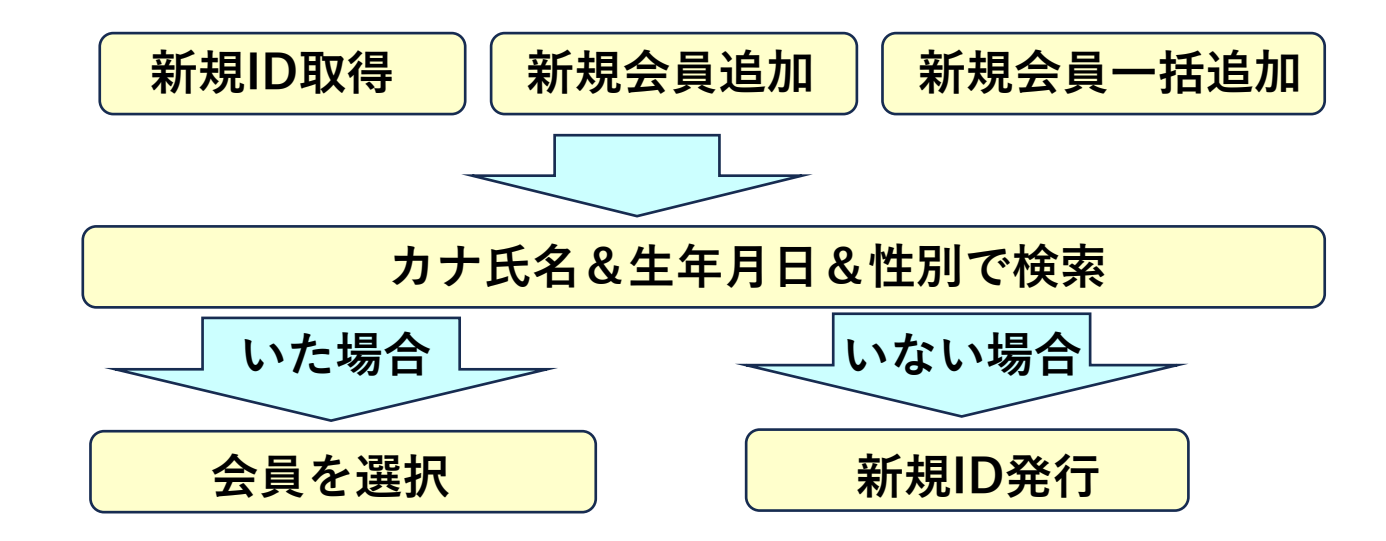

### JAAF IDのクリーニングについて

- 複数のIDを取得する事例が多発しました。
- ・陸上競技マガジン社に委託している記録の管理と陸連で用意したエントリーシステムの連携上問題 が発生しているので、IDのクリーニングを行うこととしました。
- システム停止期間中にこの作業を行います。
- 件数が多いため、条件を設定し、プログラムを組んで機械的に実行します。

<クリーニングの基本的な考え方>

- JAAFIDが若いIDを生かします
- JAAFIDが小さいIDが未登録で、次のIDが登録済の場合
   登録済みのIDを一番若いIDに変更します。

<考えられる影響>

- ・ ログインしていたIDでログインできなくなる人が出てくる場合があります。
- チームのメンバー一覧にいた人がいなくなる場合があります。
- 2023年度の履歴が消えてしまう人が出る可能性があります。

### **JAAF** 申請のフローの変更

- 申請する対象者のリスト(申請者リスト)を作成して、会費を選択後申請し、承認後申請された内
   容でのみ支払いができるフローに変更します。
- 承認されたら支払いを促すメールが送信されるようにします。

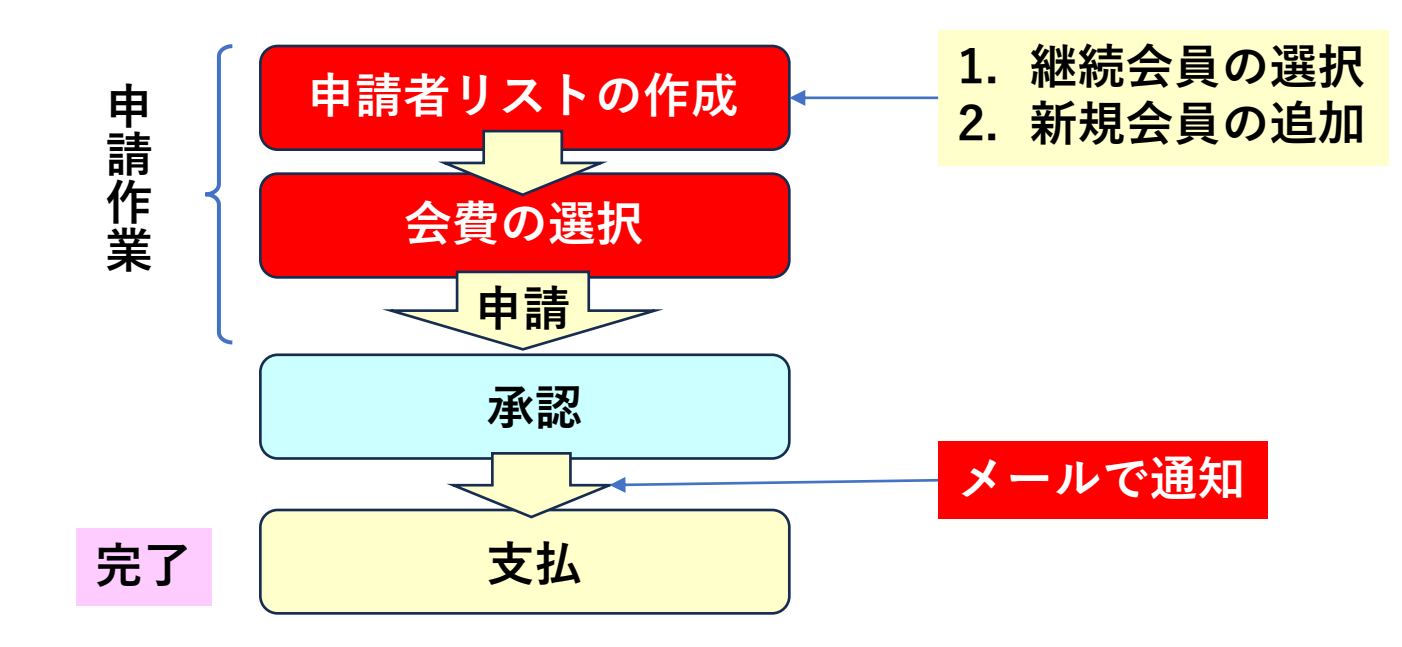

- 申請のフローが分かりづらかったために、どこまでいけば登録が完了するのかがわからない、申請するつもりのない人も申請してしまった、などの問題が発生しました。
- また申請が承認されてから、会費を選択して支払いを行うフローだったために、会費の選択間違えが発生したり、一部支払わない人がいる(未払い)状況が発生してしまいました。

### JAAF 陸連登録料、決済手数料

- 2024年度の日本陸連登録料は2023年度から<mark>変更ありません</mark>。
- 決済手数料も2023年度から変更ありません。

## ◎決済手数料について

【登録料一人当たり】 決済方法:コンビニ決済(30万円未満まで)/クレジットカード ~2,000円:150円 / 2,001円~10,000円:230円 / 10,001円~:4.1% ※団体登録料は1団体当たりの金額から決済手数料 ※1回の支払総額が30万円以上の場合、銀行振込可能(総額の2.0% 振込手数料別途)

### ◎日本陸連登録料について

| 年齢            | 日本陸連登録料  |  |  |  |  |  |  |  |
|---------------|----------|--|--|--|--|--|--|--|
| 当該年度末で19歳以上の者 | 1,000円/人 |  |  |  |  |  |  |  |
| 当該年度末で19歳未満の者 | 500円/人   |  |  |  |  |  |  |  |
|               |          |  |  |  |  |  |  |  |

\*中学校登録、高校登録は上記にかかわらず500円/人です。

高校登録の留年した高校生や19歳以上の定通制学校登録の高校生も500円/人です。

\*中高校生の二重登録の場合は、陸連登録料は1回の支払いになりました。

\*年度途中での変更の場合も、陸連登録料は1回の支払いとなりました。

### JAAF 学連登録

- 各都道府県の「大学生(学連登録済)」に関しては大学からの登録が完了していないと、
   申請できないようにします。
- 二重ID取得が多発したのですが、名寄機能により解消される予定です。
- どの大学の人が申請してきたのかがかわかるようになりました。

申請検索→JAAFID選択で見られるようになりました。

## JAAF 新規団体作成時の注意

- 新規加入団体作成時に選択していただく「団体区分」について注意してください。
- 学校以外はすべて「一般」を選択してください。
- ・地域移行に伴う中学生だけのクラブ、小学生だけのクラブであっても「一般」を選択してください。
- 中高生二重登録の機械的な判定に使用していますので、誤って選択すると二重登録ができなくなります。

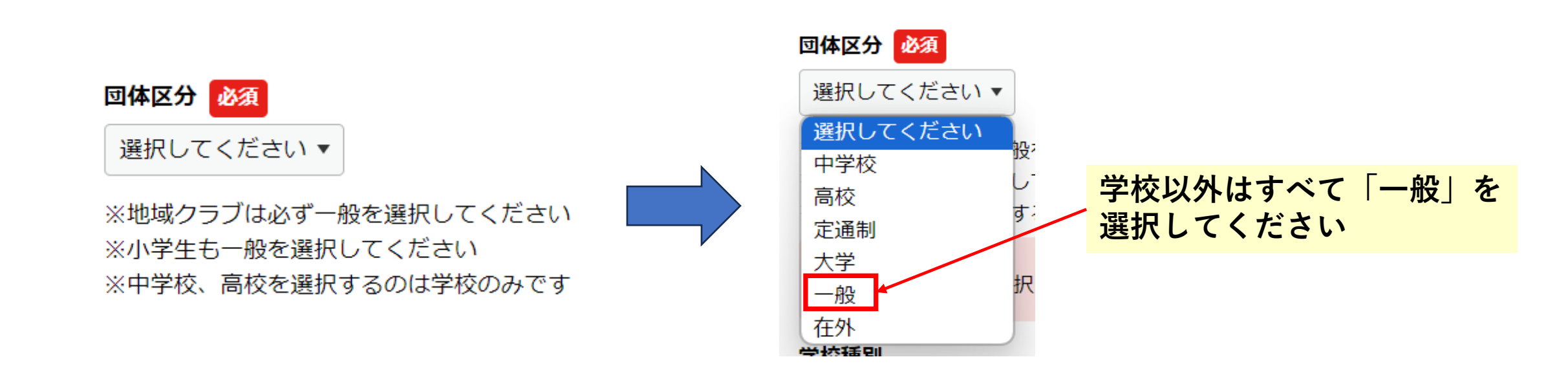

### JAAF 登録番号の付与

- 昨年は登録番号の付与について問題があり、大変ご迷惑をおかけしました。
- ・登録番号の付与方法は4つの方法があります。

### >フロント側

- >①所属情報一括設定時 (申請者リスト作成の次の画面)
  - (登録済みの会員を選択時)

### ≻ 管理側

1

✓ ③CSV一括入力
 ✓ ④個別入力

▶ ②個別入力

2

#### 🏟 団体員基本情報変更

### 加入団体参加者所属情報一括設定

| JAAF ID<br>氏名 | 属性(加入団体所属区<br>分)<br>必須 | 学年    | 登録番号 | 指導者チェ<br>ック | 役職名         |
|---------------|------------------------|-------|------|-------------|-------------|
| 00200004709   | 競技者  ▼                 | 中学3 • | Ι    | □ 指導者       | 選択してください  ▼ |
| 00200004710   | 競技者  ▼                 | 中学3 ▼ |      | □指導者        | 選択してください ▼  |

| 加入団体参   | 桥属情報変更 |  |  |
|---------|--------|--|--|
| 属性      | 競技者    |  |  |
| 登録番号    |        |  |  |
| 役職名     |        |  |  |
| 学年      | 中学2    |  |  |
| 指導者チェック |        |  |  |

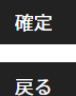

## JAAF 登録番号の付与

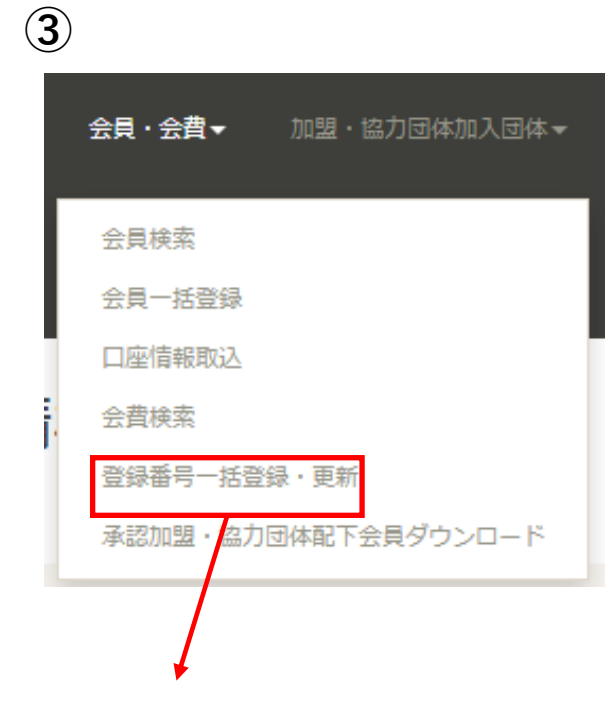

4

CSVをダウンロードし入力後アップロード

| 会             | 員詳細                                   |                       |                   |           |                        |         |           |           |         |      |                                             |
|---------------|---------------------------------------|-----------------------|-------------------|-----------|------------------------|---------|-----------|-----------|---------|------|---------------------------------------------|
| ←月            | そる 🖍 変更 🖌 所属会                         | 員登録 🖌                 | 所属会員除籍            | ✓ ステータス更新 | ✔会員追加情報登録              | ✓会員支払一覧 | ✓参加イベント一覧 | ✓参加加入団体登錄 | ✓加入団体会員 | 情報一覧 | ▲ 【1 14日 14日 14日 14日 14日 14日 14日 14日 14日 14 |
| ~<br><u>t</u> | ジ内の各ブロックに利<br>加入団体会員情報<br>2 件中 1~2 件目 | 逐動する場<br>一覧           | 合は下記リン            | ックをクリックし  | してください。                | 24 最後   |           |           |         |      | _                                           |
|               | ↓ 加入団体                                | \$ID                  |                   | ↓↑ 加入団(   | <b>本名</b>              | 加入      | 団体登録解除日時  | ↓↑ 属性     | ↓↑ 年度   |      |                                             |
|               | 1 dnp_yamamoto17                      | 10to17 山本(北海道陸協_一般) ク |                   |           | r                      | その他     | 2023      | 詳細        |         |      |                                             |
|               | 2 dnptest01                           | 加入団体付与_東京クラブ          |                   |           |                        |         | 競技者       | 2022      | 山山      |      |                                             |
| +             |                                       | 0020000               | <b>РЩ</b><br>8982 |           |                        |         |           |           |         |      |                                             |
|               | 氏名                                    | <b>2</b> 大日本 デフト      |                   |           |                        |         |           |           |         |      |                                             |
|               | 加入団体ID                                | dnp_yam               | iamoto17          |           |                        |         |           |           |         |      |                                             |
|               | 加入団体名                                 | 山本(北                  | 海道陸協_一般           | )クラブ      |                        |         |           |           |         |      |                                             |
|               | <b>年度</b> 2023                        |                       |                   |           | * 人力箇所が深いので、わかりやすく変更予定 |         |           |           |         |      |                                             |
|               | 属性                                    | その他                   |                   |           |                        |         |           |           |         |      |                                             |
|               | 学年                                    |                       |                   |           |                        |         |           |           |         |      |                                             |
|               | 登録番号                                  |                       |                   |           |                        |         |           |           |         |      |                                             |
|               | 指導者チェック                               |                       |                   |           |                        |         |           |           |         |      |                                             |
|               | 役職名                                   |                       |                   |           |                        |         |           |           |         | 17   |                                             |

### JAAF 個人登録者

- 個人登録者に〇〇陸協の所属が自動で付与できていません
- 今後1時間に1回自動的に加入団体に所属させる処理を行います。
- その結果、登録番号を付与することが可能になります。

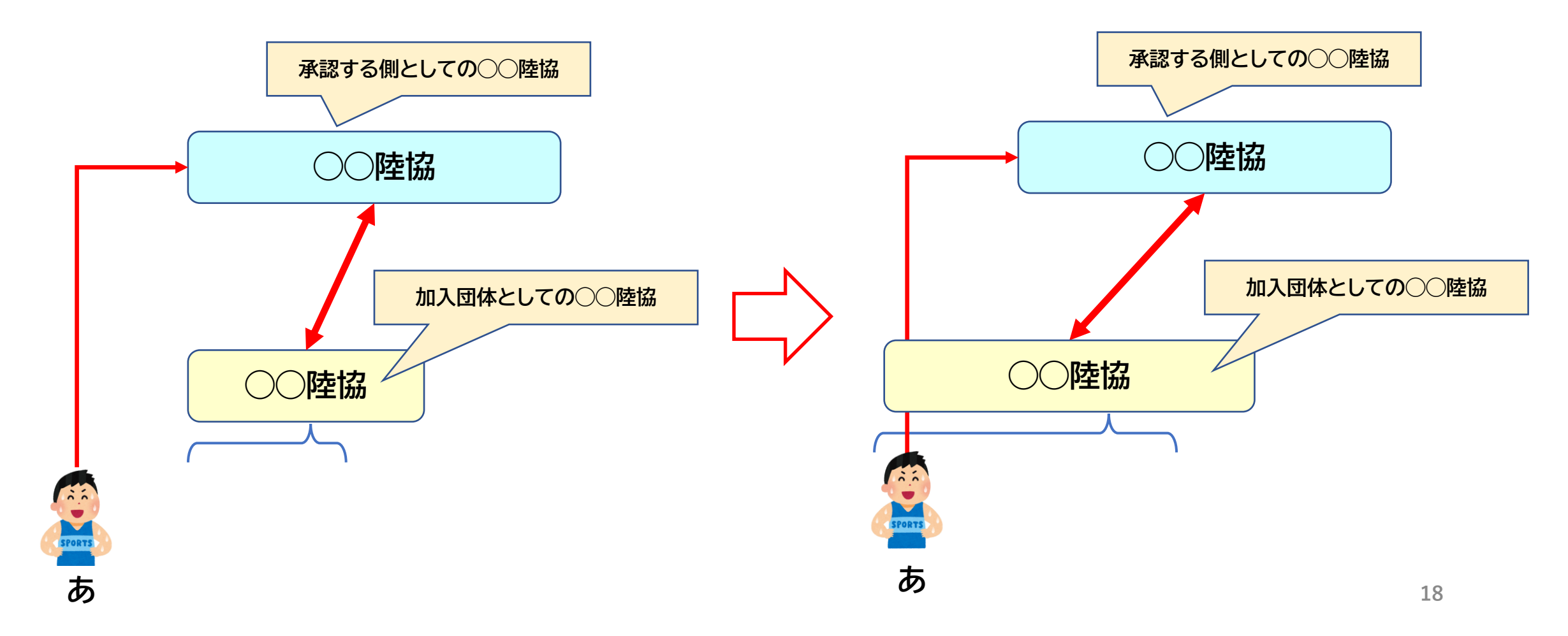

|                                       |        |        | n+1         | -年度         |            |  |
|---------------------------------------|--------|--------|-------------|-------------|------------|--|
|                                       | n年度    | 加入団体区分 |             |             |            |  |
|                                       |        | 一般     | 大学          | 高校          | 中学         |  |
|                                       | 小学1    | 小学2    |             |             |            |  |
|                                       | 小学2    | 小学3    |             |             |            |  |
|                                       | 小学3    | 小学4    |             |             |            |  |
| ロショニノレ同様にケ南切井吐に労ケラップ                  | 小学4    | 小学5    |             |             |            |  |
| 旧ンステムと问様に牛度切谷時に子牛/ツノ                  | 小学5    | 小学6    |             |             |            |  |
|                                       | 小学6    | 中学1    |             |             |            |  |
| な中佐します                                | 中学1    | 中学2    |             |             | 中学2        |  |
| <b>ど夫</b> 旭しよ9。                       | 中学2    | 中学3    |             |             | 中学3        |  |
|                                       | 中学3    | 高校1    |             |             | 高校1&加入団体外交 |  |
| 其木的た老えてレーてけ 山受応 宣応に                   | 高校1    | 高校2    |             | 高校2         |            |  |
| 至平的な方ん刀としては、甲子仪、同仪に                   | 高校2    | 高校3    |             | 高校3         |            |  |
|                                       | 高校3    | 学年削除   |             | 学年削除&加入団体外す |            |  |
| ついてけ下記にかります                           | 定通制1   | 定通制2   |             | 定通制2        |            |  |
|                                       | 定通制2   | 定通制3   |             | 定通制3        |            |  |
|                                       | 定通制3   | 学年削除   |             | 学年削除        |            |  |
| 1年生 2年生は+1                            | 定通制4   | 学年削除   |             | 学年削除        |            |  |
| · · · · · · · · · · · · · · · · · · · | 通信制単位制 | 通信制単位制 |             | 通信制単位制      |            |  |
|                                       | 大学1    | 大学2    | 学年削除        |             |            |  |
| 3年生は学年削除&学校から外す                       | 大学2    | 大学3    | 学年削除        |             |            |  |
|                                       | 大学3    | 大学4    | 学年削除        |             |            |  |
|                                       | 大学4    | 学年削除   | 学年削除&加入団体外す |             |            |  |
| 一般の団体で字年が人っている場合は、                    | 大学5    | 学年削除   | 学年削除        |             |            |  |
|                                       | 大学6    | 学年削除   | 学年削除        |             |            |  |
| 「オナケ」、「日本兴ケナカミュル人は兴ケナ                 | 大学M1   | 大学M2   | 学年削除        |             |            |  |
| +1を仃い、                                | 大学M2   | 学年削除   | 学年削除        |             |            |  |
|                                       | 大学M3   | 学年削除   | 学年削除        |             |            |  |
| 2012 トナ                               | 大学M4   | 学年削除   | 学年削除        |             |            |  |
| 削际しより。                                | 大学D1   | 大学D2   | 学年削除        |             |            |  |
|                                       | 大学D2   | 大学D3   | 学年削除        |             |            |  |
|                                       | 大学D3   | 学年削除   | 学年削除        |             |            |  |
|                                       | 大学D4   | 学年削除   | 学年削除        |             |            |  |
|                                       | 大学D5   | 学年削除   | 学年削除        |             |            |  |
|                                       | 大学D6   | 学年削除   | 学年削除        |             |            |  |
|                                       | 高専1    | 高専2    |             | 高専2         |            |  |
|                                       | 高專2    | 高専3    |             | 高專3         |            |  |
|                                       | 高専3    | 高専4    |             | 高専4&加入団体外す  |            |  |
|                                       | 高専4    | 高専5    | 学年削除        |             |            |  |
|                                       | 高専5    | 学年削除   | 学年削除&加入団体外す |             |            |  |
|                                       | 高専S1   | 高専S2   | 学年削除        |             |            |  |
|                                       | 高専S2   | 学年削除   | 学年削除        |             |            |  |
|                                       | 高専S3   | 学年削除   | 学年削除        |             | 10         |  |
|                                       | 高專S4   | 学年削除   | 学年削除        |             | 19         |  |

### JAAF 中学校・高校で顧問の先生が変更になる場合の対応

- 旧の顧問と新の顧問でやり取りがある場合
  - ▶ 新の顧問の先生から参加申請していただくか、旧の顧問が新の顧問を新規会員追加して 管理者に設定してください
- ・ 旧の顧問と新の顧問でやり取りがない場合
  - ▶ 旧の顧問の先生の設定はそのまま残しておいてください (管理者を「なし」にすることはできません)
  - 新の顧問の先生が決まったら、下記のフォームにて申請してください。申請後こちらで設定します。 https://forms.gle/yYR8ftzGDKWN41tM6

### この対応はやめてください!!

設定されている情報でログインして、顧問の先生の名前を変更する対応は 絶対やめてください! 旧顧問が別の団体に選手や審判として所属している場合、別人になってしまいます! 注意!

顧問の先生を間違って申請し、間違って支払ってしまう例が見受けられます。 顧問の先生は申請しないようにしてください。

### JAAF 現在の登録人数の把握方法

 管理画面にログインして表示されるグラフなどが現状正しい数字を示していないので、 こちらを削除して、<mark>別途別の方法を改めてご提示します。</mark>

#### **JAAF-START**

◎前回ログイン日時:2024/01/14 23:55:22 2パスワード有効日数:残849日

#### 🐼 ダッシュボード

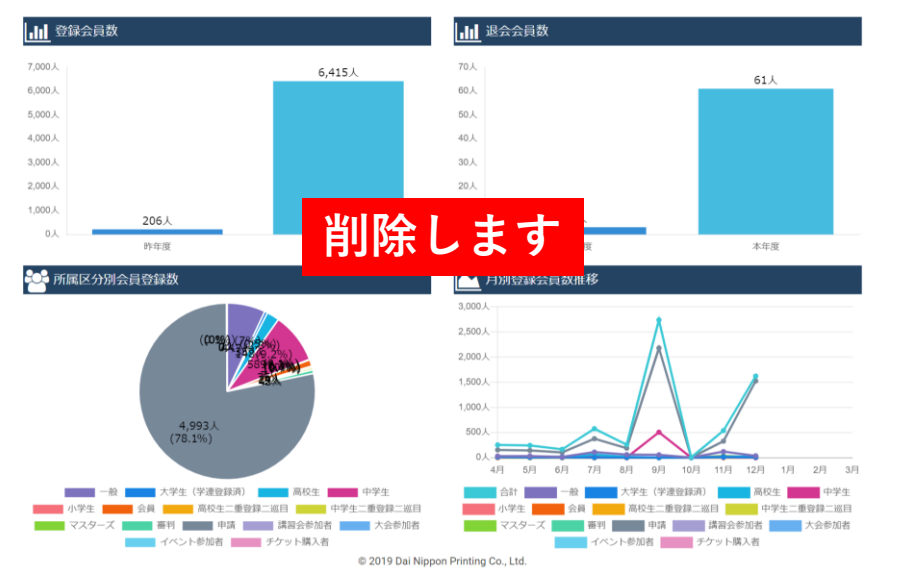

### 今後調整して新しい形のものをご案内します

| <ul> <li>団体 会員</li> <li>トロール 対象年度</li> <li>林所属区分別集計 延べ</li> <li>観知盟・協力団体ID</li> <li>000000</li> <li>000000</li> <li>000000</li> <li>000000</li> <li>000000</li> <li>000000</li> <li>011100</li> <li>01110</li> </ul> | 2 2023<br>一 2023<br>一 2 2023<br>一 2 2023<br>一 2 2023<br>一 2 2023<br>一 2 2023<br>一 2 2023<br>一 2 2023<br>一 2 2023<br>一 2 2023<br>一 2 2023<br>一 2 2023<br>一 2 2023<br>一 2 2023<br>一 2 2023<br>一 2 2023<br>一 2 2023<br>一 2 2023<br>一 2 2023<br>- 2 2023<br>- 2 2023 | 回体所属区分(価<br>一般<br>69,205 | N人)<br>大学生(学連登録済)<br>12,088 | 高校生<br>96,585<br>94,837 | <b>中学生</b><br>191,221 | <b>小学生</b><br>28,854 | <b>会員</b><br>19,493 | 高校生二重<br>229 | <b>中学生二重</b><br>3,562  | マスターズ<br>2,167 | <b>審判</b><br>4,649 |
|----------------------------------------------------------------------------------------------------|----------------------------------------------------------------------------------------------------|--------------------------|-----------------------------|-------------------------|-----------------------|----------------------|---------------------|--------------|------------------------|----------------|--------------------|
| トロール 対象年度<br>林所原区分別集計 延べ<br>縦加盟・拡力団体ID<br>3 000000<br>3 000000<br>3 000000<br>1 011100<br>3 011101                                                                                                    | 2023           会員数(退会済を含む)           所風加盟・協力団体名           日本陸上競技運盟           全国高等学校体育連盟           日本中学校体育連盟                                                                                                    | 回体所属区分(儒<br>一般<br>69,205 | NJ)<br>大学生(学運動経済)<br>12,088 | 高校生<br>96,585<br>94,837 | <b>中学生</b><br>191,221 | <b>小学生</b><br>28,854 | <b>会員</b><br>19,493 | 高校生二重<br>229 | <b>中学生二重</b><br>3,562  | マスターズ<br>2,167 | <b>審判</b><br>4,649 |
| 林所属区分別集計 延べ<br>縦加盟・協力団体ID<br>3 00000<br>3 003000<br>3 003000<br>3 005000<br>1 011100<br>3 011101                                                                                                    | 会員数(退会済を含む)<br>所属加盟・協力団体名<br>日本陸上競技運盟<br>全国高等学校体育運盟<br>日本中学校体育運盟                                                                                                    | 回体所属区分(儒<br>一般<br>69,205 | (人)<br>大学生(学連登録済)<br>12,088 | 高校生<br>96,585<br>94.837 | <b>中学生</b><br>191,221 | <b>小学生</b><br>28,854 | <b>会同</b><br>19,493 | 高校生二重<br>229 | <b>中学生二重…</b><br>3,562 | マスターズ<br>2,167 | <b>審判</b><br>4,649 |
| 紙加盟・協力団体ID<br>000000<br>005000<br>004000<br>004000<br>005000<br>005000<br>005000<br>011100<br>011101                                                                                                    | 所属加盟 · 協力回体名<br>日本陸上競技連盟<br>全国高等学校体育連盟<br>日本中学校体育連盟                                                                                                    | 回体所属区分(儒<br>一般<br>69,205 | 1人)<br>大学生(学連登録済)<br>12,088 | 高校生<br>96,585<br>94.837 | <b>中学生</b><br>191,221 | <b>小学生</b><br>28,854 | <b>会員</b><br>19,493 | 高校生二重<br>229 | <b>中学生二重…</b><br>3,562 | マスターズ<br>2,167 | <b>審判</b><br>4,649 |
| 編加盟 - 協力団体ID<br>3 000000<br>3 003000<br>3 004000<br>3 005000<br>3 011100<br>3 011101                                                                                                    | 所属加盟 · 協力団体名<br>日本陸上競技連盟<br>全国高等学校体育連盟<br>日本中学校体育連盟                                                                                                    | <b>一般</b><br>69,205      | 大学生(学連登録済)<br>12,088        | 高校生<br>96,585<br>94.837 | <b>中学生</b><br>191,221 | <b>小学生</b><br>28,854 | <b>会員</b><br>19,493 | 高校生二重<br>229 | <b>中学生二重</b><br>3,562  | マスターズ<br>2,167 | 審判<br>4,649        |
| <ul> <li>000000</li> <li>003000</li> <li>004000</li> <li>005000</li> <li>011100</li> <li>011101</li> </ul>                                                                                                    | 日本陸上競技連盟<br>全国高等学校体育連盟<br>日本中学校体育連盟                                                                                                    | 69,205                   | 12,088                      | 96,585                  | 191,221               | 28,854               | 19,493              | 229          | 3,562                  | 2,167          | 4,649              |
| 003000<br>004000<br>005000<br>011100<br>011101                                                                                                    | 全国高等学校体育連盟<br>日本中学校体育連盟                                                                                                    |                          |                             | 94.837                  |                       |                      |                     |              |                        |                |                    |
| 004000<br>005000<br>011100<br>011101                                                                                                    | 日本中学校体育連盟                                                                                                    |                          |                             | 5-4,057                 |                       |                      |                     | 83           |                        |                |                    |
| 005000<br>011100<br>011101                                                                                                    |                                                                                                    |                          |                             |                         | 55                    |                      |                     |              |                        |                |                    |
| 011100                                                                                                    | 全国高等学校体育連盟                                                                                                    |                          |                             | 547                     |                       |                      |                     | 1            |                        |                |                    |
| 011101                                                                                                    | 北海道陸上競技協会                                                                                                    | 2,421                    | 202                         | 3,567                   | 5,263                 | 222                  |                     | 7            | 226                    |                |                    |
|                                                                                                    | 北海道/道央陸協                                                                                                    | 91                       |                             |                         | 430                   | 16                   |                     |              | 10                     |                |                    |
| 011102                                                                                                    | 北海道/小樽後志陸協                                                                                                    | 168                      |                             | 105                     | 250                   | 37                   |                     |              |                        |                |                    |
| 011103                                                                                                    | 北海道/釧路地方陸協                                                                                                    | 105                      |                             | 236                     | 432                   | 19                   |                     |              | 59                     |                |                    |
| 011104                                                                                                    | 北海道/苫小牧地方陸協                                                                                                    | 73                       |                             | 76                      | 127                   | 16                   |                     | 6            | 31                     |                |                    |
| 011105                                                                                                    | 北海道/オホーツク陸協                                                                                                    | 189                      |                             | 329                     | 510                   | 20                   |                     |              | 13                     |                |                    |
| 011106                                                                                                    | 北海道/札幌陸協                                                                                                    | 832                      |                             | 1,423                   | 1,618                 | 9                    |                     | 1            | 61                     |                |                    |
| 011107                                                                                                    | 北海道/空知陸協                                                                                                    | 153                      |                             | 180                     | 187                   | 24                   |                     |              | 4                      |                |                    |

## **JAAF** 審判資格の付与

- 審判資格の付与方法については、新年度スタート以降に改めてご案内します。
   (複数IDのクリーニングを予定しているため)
- システムに導入されている、資格登録機能を使用予定です。
- 基本的な流れとしては下記になります。
  - 1. 審判講習会受講者から資格保持者の一覧をシステム外で作成
  - 2. システムにアップロード

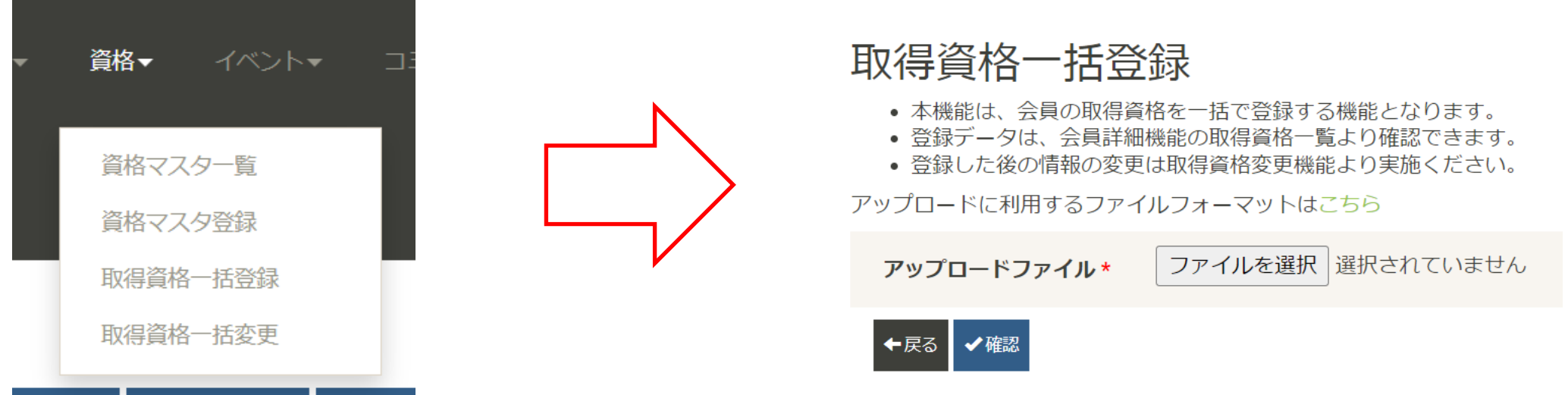

### JAAF 入金の突合

- 管理画面→支払売上→入金分配ファイルダウンロードから振り込まれた金額の明細がダウンロード できるようになりました。
- しかしながら、現状どの団体の誰が払ったかまではこのデータだけではわからないので、
   今後改善します。

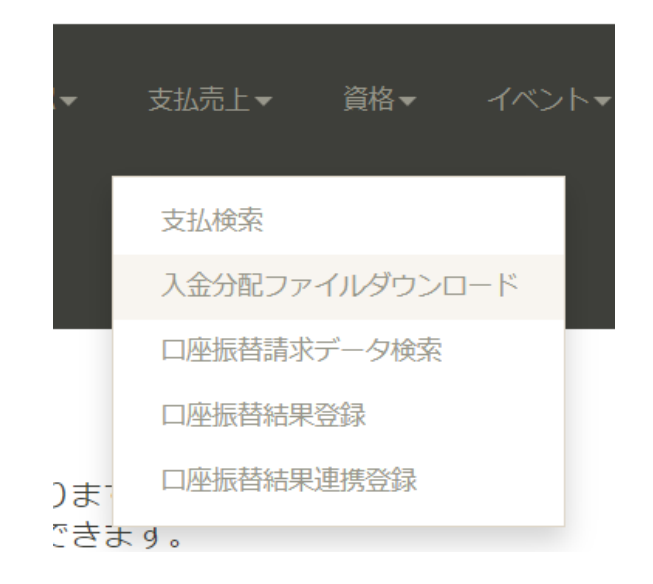

|    | А               | В              | С              | D              | E       | F       | G           | н        | I     |     | J      |
|----|-----------------|----------------|----------------|----------------|---------|---------|-------------|----------|-------|-----|--------|
| 1  | 入金ID            | オーダー件数         | 会費件数           | 参加費件数          | チケット費件数 | 大会参加料件数 | 入金金額 合計     | 一般 件数    | 一般    | 大学生 | (学連登録) |
| 2  | 131000-202401-1 | 30             | 30             | 0              | 0       | 0       | 125500      | 13       | 45300 |     |        |
| 3  | オーダーID          | 支払日時           | 確定日時           | 会費・参加費・チケット費・ス | 支払細目    | 支払種別    | 加盟・協力団体所属区分 | プログラム費種別 |       |     |        |
| 4  | order001066590  | 2024/1/3 0:32  | 2024/1/3 0:32  | 3600           | 会費      | 会員支払    | 一般          |          |       |     |        |
| 5  | order001066597  | 2024/1/4 8:56  | 2024/1/4 15:22 | 800            | 会費      | 加入団体支払  | 中学生         |          |       |     |        |
| 6  | order001066598  | 2024/1/4 8:56  | 2024/1/4 15:22 | 12800          | 会費      | 加入団体支払  | 中学生         |          |       |     |        |
| 7  | order001066599  | 2024/1/4 11:01 | 2024/1/4 13:29 | 1000           | 会費      | 会員支払    | 大学生(学連登録済)  |          |       |     |        |
| 8  | order001066600  | 2024/1/4 14:33 | 2024/1/4 14:33 | 20800          | 会費      | 加入団体支払  | 中学生         |          |       |     |        |
| 9  | order001066608  | 2024/1/5 10:33 | 2024/1/5 10:33 | 3600           | 会費      | 会員支払    | 一般          |          |       |     |        |
| 10 | order001066611  | 2024/1/5 11:34 | 2024/1/5 11:34 | 3100           | 会費      | 加入団体支払  | 一般          |          |       |     |        |
| 11 | order001066612  | 2024/1/5 11:46 | 2024/1/5 11:46 | 3100           | 会費      | 会員支払    | 一般          |          |       |     |        |
| 12 | order001066616  | 2024/1/5 12:27 | 2024/1/5 12:27 | 3600           | 会費      | 会員支払    | 一般          |          |       |     |        |
| 13 | order001066618  | 2024/1/5 12:40 | 2024/1/5 12:40 | 3600           | 会費      | 会員支払    | 一般          |          |       |     |        |
| 14 | order001066625  | 2024/1/5 13:54 | 2024/1/5 13:54 | 3600           | 会費      | 会員支払    | 一般          |          |       |     |        |
| 15 | order001066626  | 2024/1/5 15:11 | 2024/1/6 13:12 | 800            | 会費      | 加入団体支払  | 中学生         |          |       |     |        |
| 16 | order001066628  | 2024/1/5 15:12 | 2024/1/6 13:12 | 800            | 会費      | 加入団体支払  | 中学生         |          |       |     |        |
| 17 | order001066630  | 2024/1/5 15:22 | 2024/1/5 15:22 | 3100           | 会費      | 会員支払    | 一般          |          |       |     |        |
| 18 | order001066631  | 2024/1/5 15:50 | 2024/1/5 15:50 | 3600           | 会費      | 会員支払    | 一般          |          |       |     |        |

- 承認されたが未払いのままになってしまう事例がでてしまいました。
- ・新年度は下記の改善を行います。
  - ・ 承認後、<mark>承認されたので支払を行うことを促すメールを送信</mark>します。
  - 申請した
     全員が支払わないといけないように修正します。
  - ・二重にIDを取得して片方では支払わないという状況があったので、二重ID問題を解消することで
     改善します。

### JAAF 移籍について

2024年度途中から承認団体による移籍が機能化がされます。

機能追加の予定として、

①移籍先で登録料の支払が必要なケース

②移籍先で登録料の支払が不要なケース

で検討を行っています。※登録料とは日本陸連登録料以外の登録料です。

### 現在は移籍者の参加加入団体削除を行い、移籍先の団体所属を付与しますが、 移籍先での登録申請後、登録料の再支払が必須となっています。 ※再支払い不要の場合は別途日本陸連にご連絡ください。

| 参加加入団<br>◆ हる | 体登録               |     |      |      |        |          |      |     | 参加加入団体削除<br><sup>関しる</sup><br>(削除ボタンを押すと、下記の処理が行われますのでご注意下さい)                                              |
|---------------|-------------------|-----|------|------|--------|----------|------|-----|----------------------------------------------------------------------------------------------------|
| JAA<br>氏名(フリガ | AF ID<br>氏名<br>ナ) |     |      |      |        |          |      |     | ※移籍をするために、既存の加入団体から脱退するときのみご利用ください<br>・会員が加入団体から削除されます<br>・会員の加入団体での申請情報が削除されます<br>・会員の加入団体での団体所属区分が削除されます |
| 参加加入団体情報      |                   |     |      |      |        |          |      |     | JAAF ID :                                                                                                  |
| 加入団体ID        | 加入団体名             | 属性  | 年度   | 管理権限 | 加入団体区分 | 加入団体力テゴリ | 申請状態 |     | 氏名(フリガナ)                                                                                                   |
|               |                   | 競技者 | 2023 | -    | 一般     | カテゴリ5    |      | ✔削除 | 加入団体ID:                                                                                                    |
|               |                   | 競技者 | 2023 | -    | 中学校    | カテゴリ1    |      | ✓削除 | 加入団体名:<br>管理権限:-                                                                                           |
|               |                   |     |      |      |        |          |      |     | 加入団体区分:一般<br>加入団体カテゴリ:カテゴリ5                                                                                |

申請状態:

削除

### JAAF 他県の登録者の確認

- ・旧システムで実現したように、他県登録者の確認ができるようになりました。
- エントリーシステム側の大会運営者にその機能を追加しています。 <u>https://athleticfamily.jaaf.or.jp/operator/</u>
- 大会運営者になるには下記フォームに入力してください <u>https://forms.gle/opEesghBWZkdJtRz5</u>

| JAAF              | =                                               |                                       |           |  |  |  |  |  |
|-------------------|-------------------------------------------------|---------------------------------------|-----------|--|--|--|--|--|
| ✿ ホーム             | 姓名・団体名                                          | 検索(暫定版)                               |           |  |  |  |  |  |
| ■ エントリー大会一覧       | * 元データに多少課題が                                    | あるため暫定版として公開します                       |           |  |  |  |  |  |
| <b>Q</b> 姓名・団体名検索 | *検索対象の登録データは日に2回更新しています<br>リアルタイムの状況を反映できていません。 |                                       |           |  |  |  |  |  |
| ➡ マッチング検索         | *データに疑問がある場                                     | 合「問い合わせフォーム」に入力                       | してください    |  |  |  |  |  |
| ₲ ログアウト           | 名前                                              | 姓                                     | 名         |  |  |  |  |  |
|                   | 名前力ナ                                            | セイ (全角)                               | メイ (全角)   |  |  |  |  |  |
|                   | 性別 ○ 男 ○ 女 ● 指定しない                              |                                       |           |  |  |  |  |  |
|                   | 都道府県 選択しない ~                                    |                                       |           |  |  |  |  |  |
|                   | 所属団体名                                           | 所属団体名                                 |           |  |  |  |  |  |
|                   | 登録区分                                            | □ 一般 □ 大学 □ 高校 □ □                    | 中学校 🗌 定通制 |  |  |  |  |  |
|                   | 生年月日                                            | · · · · · · · · · · · · · · · · · · · | · · · ·   |  |  |  |  |  |
|                   | 都道府県陸協登録番号                                      | 都道府県陸協登録番号                            |           |  |  |  |  |  |
|                   | JAAF-ID                                         | JAAF-ID                               |           |  |  |  |  |  |
|                   |                                                 | 検索し                                   | ノセット      |  |  |  |  |  |

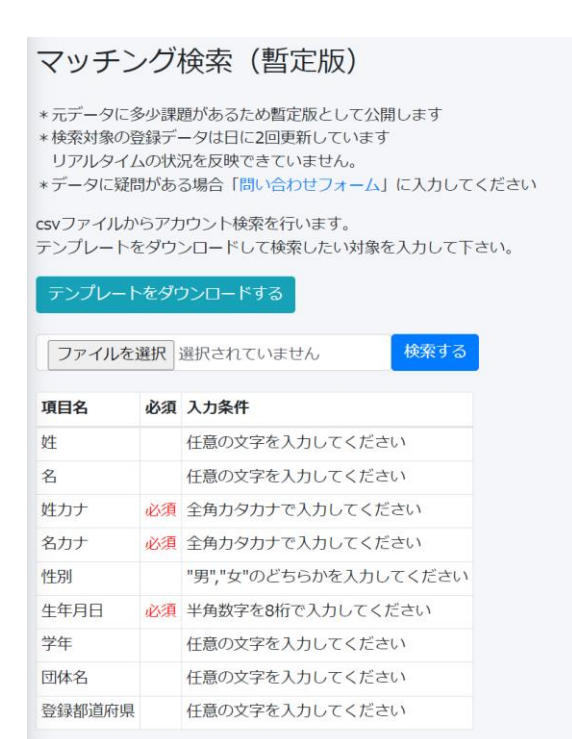